## **Configuration Eduroam MacOSX**

→ Activez le wifi et cliquez sur le réseau « eduroam »

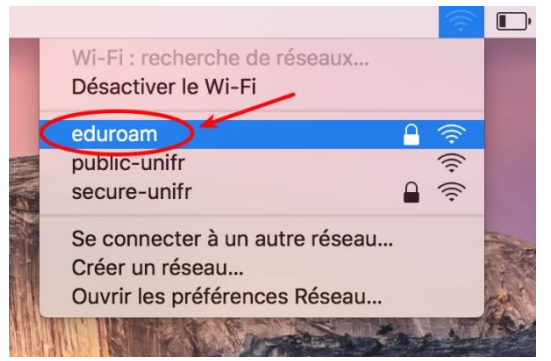

→ Entrez soit votre adresse email de l'UniFr (ex : henri.cochet@unifr.ch) ou soit votre nom d'utilisateur suivi de @unifr.ch (ex : cocheth@unifr.ch), ainsi que de votre mot de passe.

| 6   | Le réseau Wi-Fi « eduroam » requiert des<br>informations d'identification WPA2 Entreprise. |
|-----|--------------------------------------------------------------------------------------------|
| •   | 1                                                                                          |
| Non | n d'utilisateur : nomutilisateur@unifr.ch                                                  |
| ,   | Not de passe :                                                                             |
|     | Afficher le mot de passe                                                                   |
|     | Mémoriser ce réseau                                                                        |
|     |                                                                                            |
| ?   | Annuler Se connecter                                                                       |

→ Cliquez sur « Se connecter » puis acceptez le certificat provenant de « radius.unifr.ch » en cliquant sur « Continuer »

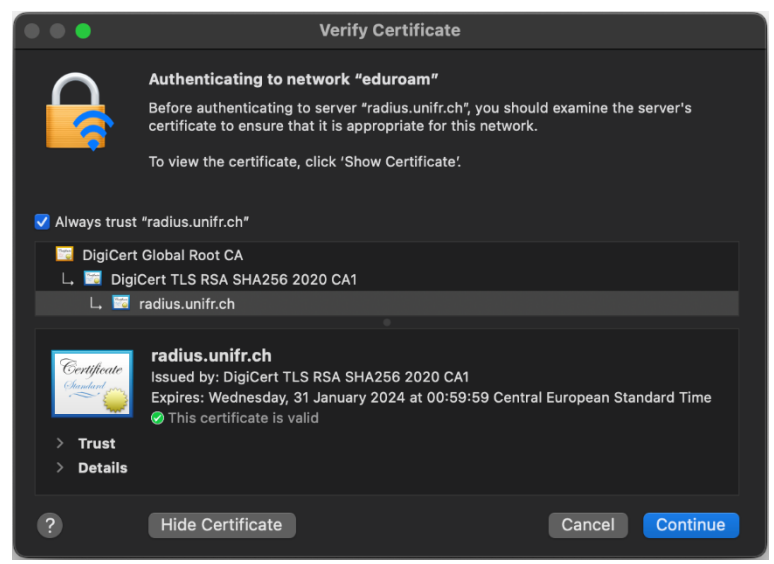

Vous êtes maintenant connectés à « eduroam »